## 16.18 RadioButton

Die Klasse RadioButton (gb.qt4) implementiert eine RadioButton-Komponente. RadioButton im *gleichen Container* schließen sich gegenseitig aus – nur ein RadioButton (aus der Gruppe) im Container kann ausgewählt sein.

| 4              | PARTIALSUMME                   |      |
|----------------|--------------------------------|------|
| Anfangszahl a: | txtAnfangszahl                 |      |
| Endzahl e:     | txtEndzahl                     |      |
| Partialsumme:  | txtPartialsumme                |      |
| • FORTONEX     |                                |      |
| F1 F21 F2      | 2 Reset Partialsumme berechnen | Ende |

Abbildung 16.18.1: Projekt: Berechnung von Partialsummen (IDE)

Es ist daher eine gute Idee, ein Panel ① als Container für eine RadioButton-Gruppe einzusetzen.

Komponente RadioButton

| Eigenschaft | Тур     | Default | Beschreibung                                                                                                    |  |
|-------------|---------|---------|----------------------------------------------------------------------------------------------------|--|
| Autoresize  | Boolean | False   | Ermittelt den Wert oder legt fest, ob sich die Größe des RadioButtons automatisch an den beschreibenden Text anpasst. |  |
| Text        | String  | Null    | Ermittelt den Text oder legt den Text fest, der auf dem RadioButton als Be-<br>schriftung angezeigt wird.             |  |
| Caption     | String  | Null    | Synonym für Text                                                                                                    |  |
| Value       | Boolean | False   | Ermittelt oder legt fest, ob der RadioButton ausgewählt ist oder nicht.                                               |  |

Tabelle 16.18.1: Eigenschaften RadioButton

Das *RadioButton.Click-Ereignis* wird ausgelöst, wenn der User auf einen RadioButton klickt oder die Eigenschaft *RadioButton.Value* geändert wurde.

16.18.1 Beispiel 1 – RadioButton (Gruppe – Werte auslesen und setzen)

In diesem Beispiel erfahren Sie, wie man den Zustand eines RadioButtons in einer Gruppe auswertet oder verändert. Da 3 Radiobutton auf einem Panel als Container zu einer Gruppe zusammengefasst werden, kann man die drei RadioButton auch logisch zu einer Gruppe zusammenfassen, indem man für jeden RadioButton die Eigenschaft *RadioButtonx.Group* auf einen gemeinsamen Gruppennamen festlegt. Die folgende Anweisung im Quelltext

RadioButton1.Group = "RBGruppe123"

endet jedoch mit dieser Fehlermeldung:

Unbekanntes Symbol 'Group' in Klasse 'RadioButton' in FMain:13.

weil die .Group-Eigenschaft virtuell und nur in der IDE vorhanden ist sowie zur Laufzeit nicht mehr existiert. Somit kann die .Group-Eigenschaft – für jeden RadioButton einzeln – nur in der IDE gesetzt werden!

Beachten Sie, dass der folgende erste Befehl *nicht automatisch* auch den Focus auf den ausgewählten RadioButton2 setzt; das müssen Sie explizit anweisen:

RadioButton2.Value = True ' RadioButton2 wird ausgewählt RadioButton2.SetFocus

Im Beispiel 1 wird die Nummer des ausgewählten RadioButtons in einer TextBox angezeigt oder Sie können die Ziffern 1 bis 3 als zulässige Eingabe dort eingeben und mit Enter den entsprechenden RadioButton auswählen:

```
RadioButton
   RadioButton1
           RadioButton2
                      RadioButton3
2
                          Ende
Abbildung 16.18.1.1: Beispiel 1
' Gambas class file
Private iRBNummer As Integer = 2
Public Sub _new()
 RadioButton2.Value = True ' RadioButton2 wird ausgewählt (Startwert)
End '_new()
Public Sub Form_Open()
  FMain.Center
  FMain.Resizable = False
---> new()
 RadioButton1.Tag = "1"
  RadioButton2.Tag = "2"
 RadioButton3.Tag = "3"
 RadioButton2.SetFocus
  txtResult.Text = RadioButton2.Tag
End ' Form_Open()
Public Sub btnClose_Click()
 FMain.Close
End ' btnClose Click()
Public Sub RBGruppe123_Click()
  iRBNummer = Last.Tag
  txtResult.Text = Str(iRBNummer)
  txtResult.SetFocus
  · Alternative Anzeige:
  ' Select Last.Tag
  .
     Case 1
  .
       Message.Info("RadioButton 1 gedrückt")
     Case 2
       Message.Info("RadioButton 2 gedrückt")
     Case 3
       Message.Info("RadioButton 3 gedrückt")
  ' End Select
End ' RBGruppe123 Click()
Public Sub txtResult_Activate()
  If txtResult.Text Like "[1-3]" Then
    Select txtResult.Text
Case "1"
        RadioButton1.Value = True
      Case 2
        RadioButton2.Value = True
      Case 3
        RadioButton3.Value = True
    End Select
  Else
   Message.Error("Wert " & txtResult.Text & " nicht zulässig!")
   txtResult.Text = "1"
   Return
 Endif ' txtResult.Text Like "[1-3]" ?
End ' txtResult_Activate()
```

Hinweis: Mit der Festlegung der Gruppeneigenschaft .Group existiert nur noch das *gemeinsame* Click-Ereignis *RBGruppe123\_Click()*. Sie müssen abwägen, ob Sie in dieser Prozedur mit der für jeden RadioButton (zusätzlich) gesetzten Tag-Eigenschaft mit *Last. Tag* differenziert arbeiten wollen oder auf die logische Gruppe *RBGruppe123* verzichten und mit den Einzel-Ereignissen werkeln. 16.18.2 Beispiel 2 - Berechnung von Partialsummen in 3 Varianten

Die Prozedur zur Berechnung von Partialsummen berechnet die Partialsumme zwar nach dem <u>glei-</u> <u>chen</u> mathematischen Algorithmus, jedoch nach drei unterschiedlichen Ansätzen in Bezug auf die (intern) verwendete Kontrollstruktur, die durch einen RadioButton alternativ aus der Gruppe der Radio-Button ausgewählt wird.

| $\times$ $\ $ - Berechnung von Partialsummen mit a und e $\in \mathbb{N}$ |                              |        |  |  |
|---------------------------------------------------------------------------|------------------------------|--------|--|--|
| Anfangszahl a:                                                            | 1                            |        |  |  |
| Endzahl e:                                                                | 65535                        |        |  |  |
| Partialsumme:                                                             | 2147450880                   |        |  |  |
| O FORTONEX                                                                | ſ                            |        |  |  |
| F1 F21 F22                                                                | Reset Partialsumme berechnen | 🖾 Ende |  |  |

Abbildung 16.18.2.1: Beispiel 2: Berechnung von Partialsummen

Der Quelltext wird hier nur in Auszügen angegeben; das vollständige Projekt finden Sie im Download-Bereich.

```
Public Sub Form Open()
  Form1.Center
  Form1.Resizable = False
 Die Textbox Partialsumme wird als schreibgeschützt deklariert
 txtPartialsumme.ReadOnly = True
Form1.Text = "Berechnung von Partialsummen mit a und e " & String.Chr(8712) & " " & String.Chr(8469)
 optVariante2.Value = True ' Variante 2 ist ausgewählt (Startoption)
  txtAnfangszahl.SetFocus
End ' Form Open
Public Sub btnPartialsummeBerechnen Click()
  If KontrolleEingabedaten() = "Dateneingabe fehlerfrei!" Then
     If optVariantel.Value = True Then
        Variante_1(iAnfangszahl, iEndzahl) ' Kontrollstruktur FOR..TO..NEXT
     Else If
        optVariante2.Value = True
        Variante_2(iAnfangszahl, iEndzahl) ' Kontrollstruktur REPEAT..UNTIL
     Else
        Variante 3(iAnfangszahl, iEndzahl) ' Kontrollstruktur DO..WHILE..LOOP
     Endif ' Variante 3
 Endif ' KontrolleEingabedaten()
End ' btnPartialsummeBerechnen
Public Sub RBGruppe1_Click()

    Wenn einer der 3 RadioButton angeklickt wird, dann wird der Inhalt der Textbox <txtPartialsumme> geleert.
    RBGruppel steht für die Gruppe "RBGruppel", zu der alle 3 RadioButton gehören!

  txtPartialsumme.Clear
End ' RBGruppe1_Click
```